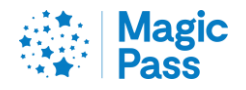

# Magic Pass Online kaufen

www.magicpass.ch

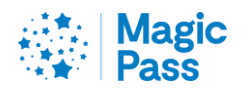

| ALLGEMEINES                                 | 3 |
|---------------------------------------------|---|
| KUNDENKONTO ERSTELLEN UND MAGIC PASS KAUFEN | 4 |
| OPTIONEN HINZUFÜGEN                         | 9 |

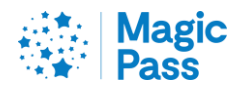

#### Allgemeines

Laut den AGB ist Magic Pass ab März bis am Ende des folgenden Winters auf der Internetplattform <u>https://www.magicpass.ch</u> oder <u>https://www.magicpass.fr</u> erhältlich. Der Preis ändert sich im Laufe der Gültigkeitsperiode.

Auf der Website können Sie den Pass nur über ein elektronisches Zahlungssystem (Kreditkarte und TWINT) kaufen, oder über den Anbieter Heidi Pay, der Ratenzahlungen anbietet.

Magic Pass wird für 2 folgende Altersgruppen angeboten:

Erwachsene: ab 16 Jahren (im Jahr 2024, bedeutet dies, 2009 oder früher geboren).

Kinder: ab 6 Jahren und bis zum vollendeten 15. Lebensjahr (im Jahr 2025, bedeutet dies, zwischen 2010 und 2019 geboren).

Das Geburtsjahr ist für die Bestimmung des jeweils gültigen Preises ausschlaggebend.

Im Zweifelsfall berechnet unser Webshop den Preis des Magic Pass (abhängig vom Geburtsdatum).

Kleinkinder: bis zum vollendeten 5. Lebensjahr, in Begleitung der Eltern (im Jahr 2025, bedeutet dies, 2020 oder später geboren) - Magic Mountains Cooperation bietet für diese Altersgruppe keinen Magic Pass an. Sie müssen jedoch am Schalter eine gültige Fahrkarte für sie erwerben. Es gelten die Bedingungen der Skigebiete.

Alle Preise sind in Schweizer Franken oder Euros, einschliesslich Mehrwertsteuer (anwendbar je nach Land).

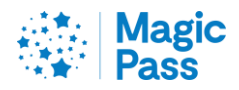

### Kundenkonto erstellen und Magic Pass kaufen

1. Gehen Sie auf die Webseite <u>www.magicpass.ch</u> und wählen Sie den Knopf «Kaufen» entweder in der Mitte oder oben rechts.

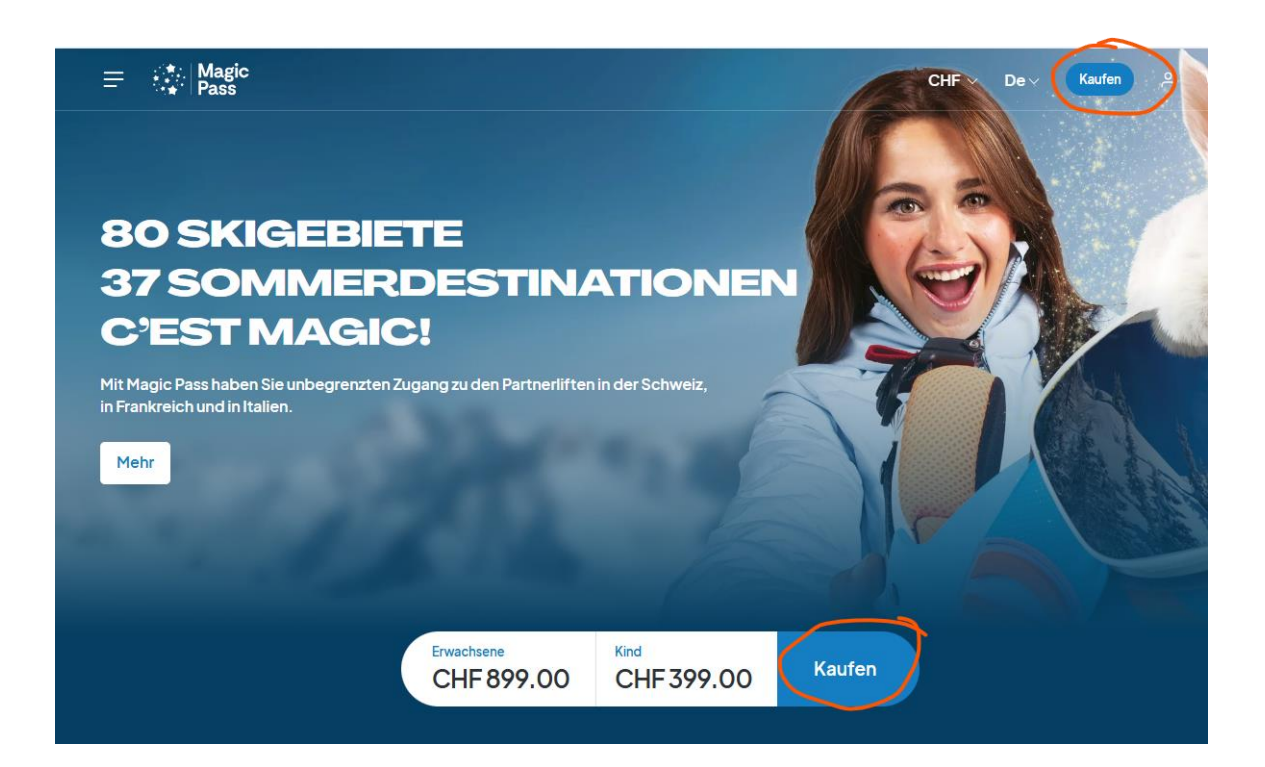

2. Wählen Sie «Ich bin ein neuer Kunde», tippen Sie Ihre Email-Adresse ein und drücken Sie auf «Nächster Schritt».

| Ich bin bereits Ku                          | unde  |           |                    | Ich bin ein neuer Kunde             |
|---------------------------------------------|-------|-----------|--------------------|-------------------------------------|
| Login                                       |       |           |                    | Mein Abonnement als Neukunde kaufen |
| bayardnadja@icloud.com                      |       |           |                    | E-Mail Adresse                      |
| Oder<br>Magic Pass-Nummer:<br>Geburtsdatum: | MP XX | - X00000X | Passwort vergessen |                                     |
|                                             |       |           | Nächst             | ster Schritt                        |

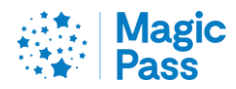

3. Tippen Sie Ihren Vornamen, Namen und Geburtsdatum ein. Wenn Sie Magic Pass für weitere Personen kaufen möchten, dann drücken Sie auf «Ein Abonnement hinzufügen». Dann drücken Sie auf «Nächster Schritt».

| Neu   | es Abonnement                          |       |               |  |                 |
|-------|----------------------------------------|-------|---------------|--|-----------------|
| 1     | Vorname* Diese Person hat einen Pass a | NAME* | Geburtsdatum* |  |                 |
| + Eir | Abonnement hinzufügen                  |       |               |  | Nächster Schrit |

 Je nach dem Geburtsjahr wird das System entweder Magic Pass Erwachsener oder Magic Pass Kind anzeigen.
 Dann drücken Sie auf «Nächster Schritt».

| Neue  | es Abonnement         |                            |                             | Mein Warenkorb                                                                  |                      |
|-------|-----------------------|----------------------------|-----------------------------|---------------------------------------------------------------------------------|----------------------|
| 1     | Vorname*<br>TestN     | Name <sup>*</sup><br>NESTB | Geburtsdatum*<br>01.01.2000 | TestN NESTB<br>Gültigkeit : 01.05.2024 - 30.04.2025<br>1× Erwachsene Magic Pass | CHF 899.00           |
|       |                       |                            |                             | Zwischentotal<br>Versandkosten                                                  | CHF 899.00<br>Gratis |
|       |                       |                            |                             | Total Bestellung inkl. MwSt.                                                    | CHF 899.00           |
| + Ein | Abonnement hinzufügen |                            |                             |                                                                                 | Nächster Schritt     |

5. Jetzt können Sie eine Option hinzufügen (können auch später nachgekauft werden). Dann drücken Sie auf «Nächster Schritt».

| Optionen | hinzufügen                                                                                                    |                                                                                                    | Mein Warenkorb                                                                                                 |                                    |
|----------|----------------------------------------------------------------------------------------------------|----------------------------------------------------------------------------------------------------|----------------------------------------------------------------------------------------------------|------------------------------------|
| \$       | Option Bäcler<br>Gültigkeit 1. Mai 2024 – 30. April 2025<br>15 Berg-Bäder und Schwimmbäde<br>mehr Informationen<br>TestN NESTB – CHF 309.00                                         | Diese Option hinzufügen                                                                                                    | TestN NESTB<br>Gütuşket: 01.05.2024 - 30.04.2025<br>Jx Erwachsene Magic Pass<br>Zwischentotal<br>Versandkosten | CHF 899.00<br>CHF 899.00<br>Gratis |
| *        | Option Crans Montana Aminona Pa                                                                                                    | ass 100                                                                                                    | iotai bestellung inki. MwSt.                                                                                   | Nächster Schritt                   |
|          | Die Option Crans Montana Aminona Pass 100<br>Option erlaubt Ihnen 100 Tage, in der Tiefsais<br>Gültigkeitsdauer ist vom 30. November bis 20<br>2025 und 9. März bis 21. April 2025. | wird auf unserer Webseite verkauft. Diese<br>on (Winter) auf dem Skigebiet zu fahren. Die<br>). Dezember 2024, 4. Januar bis 7. Februar |                                                                                                    |                                    |
|          | TestN NESTB - CHF 399.00                                                                                                    | Diese Option hinzufügen                                                                                                    |                                                                                                    |                                    |

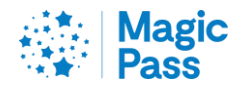

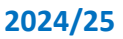

 Hier können Sie auch die Versicherung hinzufügen. Die Versicherung kann nicht später hinzugefügt werden. Ohne Versicherung kann Magic Pass auf keinen Fall storniert werden. Dann drücken Sie auf «Nächster Schritt».

| , y                                                                                                    |
|----------------------------------------------------------------------------------------------------|
| ung hinzufügen Mein Warenkorb                                                                                                    |
| TestN NESTB       Gültigkeit:     0.05.2024-30.04.2025       ses (inkl Optionen)     1x Erwachsene Magic Pass                                                                                                    |
| achträglich hinzugefügt werden Zwischentotal Zwischentotal sicherung erstattet Ihnen Ihr Abonnement im Falle eines Unfalls oder eine Krankheit. Versandkosten ationen                                                                                         |
| Total Bestellung inkl. MwSt.                                                                                                    |
|                                                                                                    |
| ung "Helvetia"- Pass + Rettung                                                                                                    |
| ses (inkl Optionen)                                                                                                    |
| achträglich hinzugefügt werden                                                                                                    |
| sttung Versicherung ergänzt die Rückerstattung von Rettungseinsätzen bei einem Unfall auf<br>n. Im Schadenfall werden die Leistungen des Rettungsversicherung subsidiär ausbezahlt,<br>iaber eine andere Versicherung hat (UVG; SUVA oder andere).<br>ationen |
| 3 Diese Option hinzufügen                                                                                                    |
| sicherung                                                                                                    |
| 3 Diese Option überspringen                                                                                                    |
| Diese Option überspringen                                                                                                    |

7. Wenn Sie ein Goodie brauchen, können Sie hier eins zu Ihrer Bestellung hinzufügen. Dann drücken Sie auf «Nächster Schritt».

| A                               |                                 | - 1                         | Mein Warenkorb<br>TestN NESTB<br>Glimphett: 0105 2024 - 30 04 2025                                                               |
|---------------------------------|---------------------------------|-----------------------------|----------------------------------------------------------------------------------------------------|
| Sonnenbrille- Arrow             | Jet Schwarze<br>Sonnenbrille () | Sonnenbrille Jet<br>Weiss 💿 | Ix Erwachsene Magic Pass CHF 899.00<br>Ix Versicherung "Helvetia" – Pass + CHF 72.00<br>Rettung (8%)<br>Zwischentotal CHF 971.00 |
| CHF 89.00 - 0 +                 | CHF 119.00*<br>CHF 79.00 - 0 +  | CHF 119.00* - 0 +           | Versandkosten Gratis Total Bestellung Inkl. MwSt. CHF 971.00                                                                     |
| Magic BUFF® XS/S<br>ohne Logo O | Magic BUFF® M/L<br>ohne Logo O  | Magic BUFF* FILTER<br>x30   |                                                                                                    |
| CHF 26.90 - 0 +                 | CHF 29.00*<br>CHF 26.00 - 0 +   | CHF 21.00 - 0 +             |                                                                                                    |
|                                 | COLHAR COLHAR                   |                             |                                                                                                    |
| Pass                            | C                               | -                           |                                                                                                    |

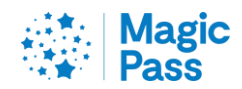

8. Fügen Sie Ihre Angaben ein. Sie können auch eine Lieferadresse hinzufügen, falls diese von Ihrer Wohnadresse abweicht. Dann drücken Sie auf «Nächster Schritt».

| <i>M</i> eine Angaben                                      |                                                |                                                               |                                                                                  | Mein Warenkorb                                                                                                    |                       |
|------------------------------------------------------------|------------------------------------------------|---------------------------------------------------------------|----------------------------------------------------------------------------------|----------------------------------------------------------------------------------------------------|-----------------------|
| Anrede* • Frau - Herr<br>- Vorname*<br>- Adresse*          |                                                | Firma                                                         |                                                                                  | TestN NESTB<br>Gilligket: 01.05.2024 - 30.04.2025<br>Tx Erwachsene Magic Pass<br>Tx Versicherung "Helvetia" - Pass +<br>Rettung (8%) | CHF 899.0<br>CHF 72.0 |
| PLZ*                                                       | Ort*<br>Sion                                   | Adresszusatz                                                  |                                                                                  | Zwischentotal<br>Versandkosten                                                                                                    | CHF 971.0<br>Graf     |
| Schweiz                                                    | ~                                              | Kanton*<br>Velais                                             |                                                                                  | Total Bestellung inkl. MwSt.                                                                                                    | CHF 971.0             |
| Telefon*                                                   |                                                | E-Mail Adresse*                                               |                                                                                  | Nä                                                                                                    | ichster Sch           |
| Eine abweichende Lieferad                                  | Iresse verwenden                               |                                                               |                                                                                  |                                                                                                    |                       |
| Melden Sie sich für unseren                                | Newsletter an!                                 |                                                               |                                                                                  |                                                                                                    |                       |
| Ich bin damit einverstander<br>meiner Bestellung und die N | n, dass Magic Pass die<br>Nutzung meines Magic | persönlichen Daten speichert,<br>Pass notwendig sind. Die Mag | die für die Bearbeitung<br>ic Mountains Cooperation<br>mit dem Datenschutzgesetz |                                                                                                    |                       |

9. Jetzt können Sie Ihren Magic Pass zahlungspflichtig bestellen.

# Zahlungsmethode

| <ul> <li>Direktzahlung</li> </ul> |                                              |
|-----------------------------------|----------------------------------------------|
| VISA 🌒 🕯                          |                                              |
| Keine zusätzlichen<br>Kosten      | Neuer Gesamtbetrag inkl. MwSt.<br>CHF 971.00 |

□ Ich akzeptiere die <u>Allgemeinen Verkaufsbedingungen</u> und die Richtigkeit meiner Daten

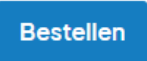

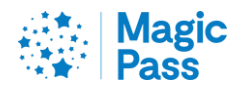

## 10. Jetzt können Sie Ihren Magic Pass bezahlen.

|               | С | HF<br>Mag | <b>971</b> ,<br>ic Pass | ,00 |      |  |
|---------------|---|-----------|-------------------------|-----|------|--|
| Mit Karta     |   |           |                         |     |      |  |
| Inhabername   |   |           |                         |     |      |  |
| Kartennummer  | r |           |                         |     | VISA |  |
| Verfallsdatum |   | -         | CV                      | /   |      |  |
|               |   | ê B       | ezahlen                 |     |      |  |
|               | 0 | der ver   | wenden                  | Sie |      |  |
| 🥺 ΤΝΙΝΤ       |   |           |                         |     |      |  |
|               |   |           |                         |     |      |  |

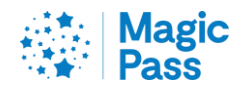

## Optionen hinzufügen

Im Gegensatz zur Versicherung können die Optionen sowohl zusammen mit dem Magic Pass erworben, als auch später hinzugefügt werden.

Wichtig! Für die Optionen gilt der aktuelle Preis.

Alle Optionen ausser «Pass 100» werden unmittelbar nach dem Bezahlen auf den Magic Pass geladen. Da muss keine neue oder zusätzliche Karte hinzugefügt werde.

Kaufen Sie die Option «Pass 100», dann wenden Sie sich bitte an die Kasse den Bergbahnen von CMA, um die Option zu aktivieren.

Achten Sie darauf, dass Sie eine zusätzliche Keycard mitbringen, um Ihren Pass100 an den Kassen in Crans-Montana aufzuladen. Eine Keycard können Sie auch vor Ort für CHF 5 erhalten.

So können die Optionen hinzugefügt werde:

- 1. Gehen sie auf die Internetseite <u>www.magicpass.ch</u> und klicken Sie auf «Shop».
- 2. Klicken Sie auf eine Option.

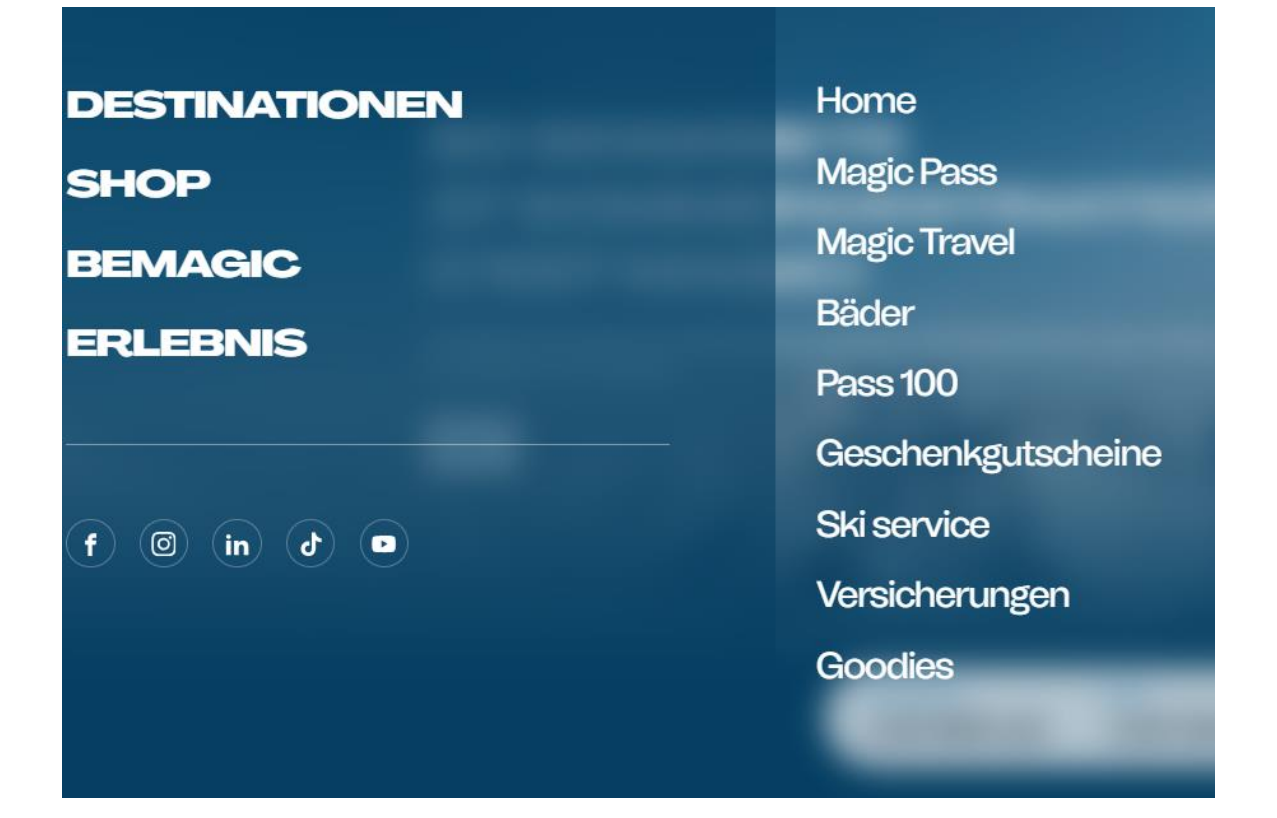

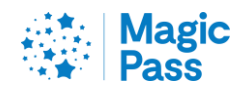

3. Klicken Sie auf «Option hinzufügen».

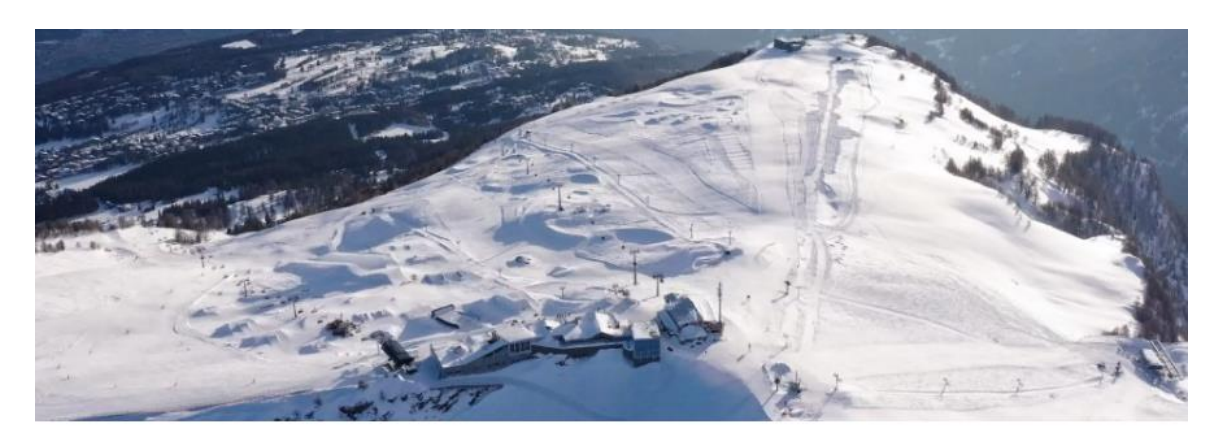

Entdecken Sie die Option Pass 100, mit der Sie 100 Tage lang das Skigebiet von Crans-Montana im Winter während der Nebensaison zum Preis von CHF 399.- / 427 € für Erwachsene und CHF 229.- / 246 € für Kinder besuchen können.

Die Gültigkeitsdauer ist vom 30. November bis einschliesslich 20. Dezember 2024, vom 4. Januar bis einschliesslich 7. Februar 2025 und vom 9. März bis einschliesslich 21. April 2025. Sie können den Pass 100 über unserem Shop oder direkt Ihrem Kundenkonto kaufen, dieser kann jederzeit hinzugefügt werden.

Option hinzufügen

- 4. Loggen Sie sich in Ihr Kundenkonto ein, wenn Sie sich vorher nicht eingeloggt haben.
- 5. Klicken Sie auf «Hallo, Vorname+Name» und dann auf «Meine Bestellungen».

| *∴ Magic<br>+ Pass |                     |               |                   |                |                    | De 🗸 Hallo,             | Nederla LAYARD & |
|--------------------|---------------------|---------------|-------------------|----------------|--------------------|-------------------------|------------------|
|                    | 1<br>Mein Warenkorb | 2<br>Optionen | 3<br>Versicherung | (4)<br>Goodies | 5<br>Meine Angaben | 6<br>Bestellbestätigung |                  |
|                    |                     |               |                   |                |                    |                         |                  |
| leues Abonne       | ment                |               |                   |                |                    |                         |                  |
| leues Abonne       | ment                |               | Geburtsdat        | tum*           |                    |                         |                  |

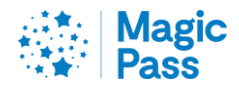

6. Klicken Sie auf «Option hinzufügen».

| MEIN                                         | KONT                              | 0                       |                     |          |
|----------------------------------------------|-----------------------------------|-------------------------|---------------------|----------|
| Mein Konto ändern                            | Meine Angaben ändern              | Meine Bestellungen      | Mein Bestellverlauf | Abmelden |
| Saison 24/25                                 |                                   |                         |                     |          |
| <b>Contexts Selecto</b><br>19.01.19 <b>0</b> | Produkt -> Produziert             | 01000 MORAN<br>6.121960 | Produkt -> Produzie |          |
| MP22- <b>1</b><br>Option Bäder               |                                   | MP20-111847             |                     |          |
| Meinen SBB-Promo                             | o-Code erhalten (i)<br>hinzufügen | Meinen SBB-Pro          | omo-Code erhalten   | 0        |
| Ein Duplik                                   | at bestellen                      | Ein Dup                 | likat bestellen     |          |

7. Legen Sie die gewählte Option in den Warenkorb

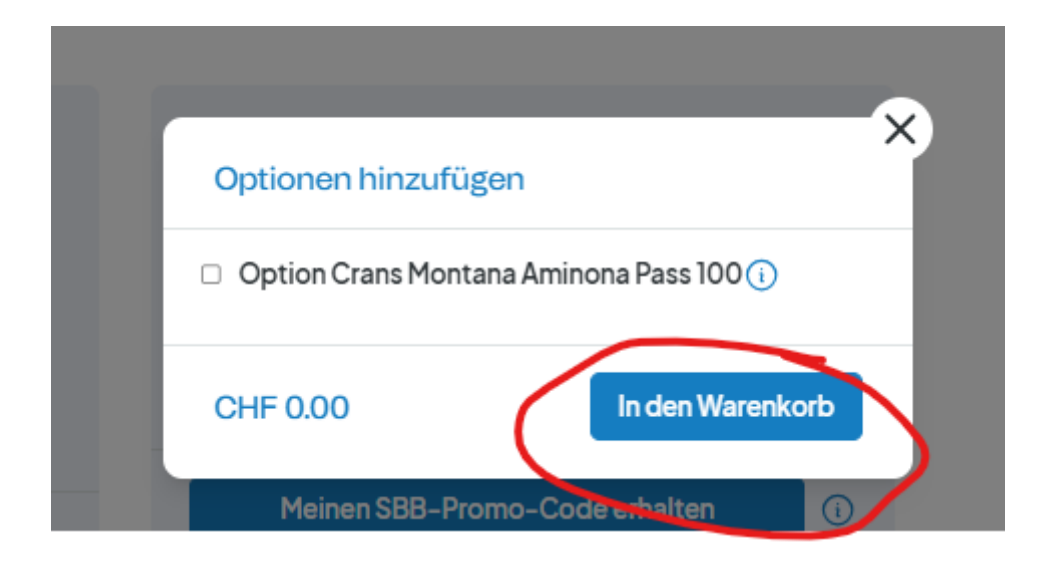

8. Anschliessend kann die Option bezahlt werden.

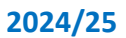

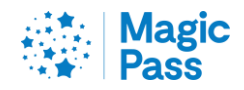

Ihr Magic Pass wird hergestellt und an die angezeigte Adresse geschickt. Die Lieferfrist kann bis 4 Werktage betragen.